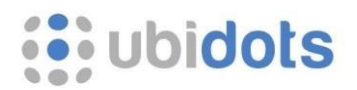

## Creating an AWS IAM Role to connect AWS with Ubidots

This is a complement to "<u>Connect AWS IoT with Ubidots</u>". If you haven't read it, make sure to check it out before continuing.

This guide explains an alternative method to grant Ubidots access to your AWS account.

Table of contents:

- 1. In AWS: Create an AWS IAM Role
- 2. In AWS: Edit the IAM Role's Trust Relationship and Permissions
- 3. In Ubidots: Provide your IAM Role URL to grant us access to your AWS account

## 1- Create an AWS IAM Role

Go to your <u>AWS IAM User Management</u> console, then click on "Roles"  $\rightarrow$  "Create Role":

| 🍾 👔 IAM Management Co 🗙                                                | 💡 IAM Management Co 🗙        |                        |                                       |                                             | Gustavo 🗕 🗆 🗙               |
|------------------------------------------------------------------------|------------------------------|------------------------|---------------------------------------|---------------------------------------------|-----------------------------|
| $\leftarrow$ $\rightarrow$ $\bigcirc$ $\bigcirc$ $\bigcirc$ Secure   h | ttps://console.aws.amazon.co | m/iam/home?region=us-e | east-2#/roles                         | ☆                                           | 🌣 🚳 🖬 💿 🛈 😇 🗄               |
| aws Servic                                                             | es 🗸 Resource Groups 🗸       | *                      |                                       | 🗘 🛛 Gustavo Díaz Jaimes 👻                   | Global 🕶 Support 🕶          |
| Search IAM                                                             | Create role Delete role      |                        |                                       |                                             | 2 🌣 0                       |
| Dashboard                                                              | Q Search                     |                        |                                       |                                             | Showing 0 results           |
| Groups<br>Users                                                        | Role name 👻                  | Description            |                                       | Trusted entities                            |                             |
| Roles                                                                  |                              |                        | No results                            |                                             |                             |
| Policies                                                               |                              |                        |                                       |                                             |                             |
| Identity providers                                                     |                              |                        |                                       |                                             |                             |
| Account settings                                                       |                              |                        |                                       |                                             |                             |
| Credential report                                                      |                              |                        |                                       |                                             |                             |
|                                                                        |                              |                        |                                       |                                             |                             |
| Encryption keys                                                        |                              |                        |                                       |                                             |                             |
| https://console.aws.amazon.co                                          | om/iam/home?region=us-east-2 | #/roles\$new           | © 2008 - 2018, Amazon Web Services, I | nc. or its affiliates. All rights reserved. | Privacy Policy Terms of Use |

Select the type of trusted entity "**Another AWS Account**", then enter Ubidots AWS account ID and continue to the next step.

Account ID: 813028286946

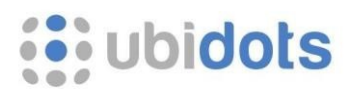

| 🕴 IAM Manager | ment Co 🗙 💡 IAM Management Co 🗙                                                                                                    | Gust                                                                                                    | avo – 🗆 X    |
|---------------|----------------------------------------------------------------------------------------------------|----------------------------------------------------------------------------------------------------|--------------|
| ← → C 🔒 s     | Secure   https://console.aws.amazon.com/iam/home?region=us-ea                                                                                | st-2#/roles\$new?step=type&roleType=crossAccount 🛛 🖈 🔅 🧕 🖪 💽                                                                    | ) 🛈 😇 i      |
| aws           | Services 🗸 Resource Groups 🗸 🔭                                                                                                    | 🇘 Gustavo Díaz Jaimes 👻 Global 👻 Su                                                                                             | ipport 👻     |
|               | Create role<br>Select type of trusted entity<br>AWS service<br>EC2, Lambda and others<br>Author AWS account<br>Belonging to you or 3rd party | 1     2     3       r     Web identity<br>Cognito or any OpenID<br>provider     SAML 2.0 federation<br>Your corporate directory | ~            |
|               | Allows entities in other accounts to perform actions in this account. Learr<br>Specify accounts that can use this role                       | i more                                                                                                    |              |
|               | Account ID* 813028286946 Options Require external Require MFA                                                                                | ID (Best practice when a third party will assume this role)                                                                     |              |
| Feedback      | * Required<br>Senglish (US)                                                                                                    | Cancel Next: Permissions     © 2008 - 2018, Amazon Web Services, Inc. or its affiliates. All rights reserved. Privacy Policy    | Terms of Use |

Leave the screen to "Attach permission policies" untouched and click on "Next: Review" (We'll be adding those permissions later):

| IAM Manager | ment Co x g IAM Management Co x                         | ur opet 2#/roloct.pow/c  | Gustavo                                                                             |              |
|-------------|---------------------------------------------------------|--------------------------|-------------------------------------------------------------------------------------|--------------|
| aws         | Services v Resource Groups v 🛧                          | -us-eust-2#/10/espitew/s | 🛕 Gustavo Díaz Jaimes 👻 Global 👻 Suppor                                             | , ⊖ :<br>t • |
|             | Create role<br>- Attach permissions policies            |                          | 1 2 3                                                                               | Ì            |
|             | Choose one or more policies to attach to your new role. |                          | 0                                                                                   |              |
|             | Filter policies ~ Q Search                              |                          | Showing 398 results                                                                 |              |
|             | Policy name 👻                                           | Used as                  | Description                                                                         |              |
|             | AdministratorAccess                                     | None                     | Provides full access to AWS services a                                              |              |
|             | AlexaForBusinessDeviceSetup                             | None                     | Provide device setup access to AlexaF                                               |              |
|             | AlexaForBusinessFullAccess                              | None                     | Grants full access to AlexaForBusiness                                              |              |
|             | AlexaForBusinessGatewayExecution                        | None                     | Provide gateway execution access to A                                               |              |
|             | AlexaForBusinessReadOnlyAccess                          | None                     | Provide read only access to AlexaForBu                                              |              |
|             | AmazonAPIGatewayAdministrator                           | None                     | Provides full access to create/edit/dele                                            |              |
|             | AmazonAPIGatewayInvokeFullAccess                        | None                     | Provides full access to invoke APIs in A                                            |              |
|             | AmazonAPIGatewayPushToCloudWatchLogs                    | None                     | Allows API Gateway to push logs to use                                              |              |
|             | <ul> <li>Set permissions boundary</li> </ul>            |                          |                                                                                     |              |
|             | * Required                                              |                          | Cancel Previous Next: Review                                                        | ,            |
| Feedback    | English (US)                                            | © 2008 - 2018, An        | azon Web Services, Inc. or its affiliates. All rights reserved. Privacy Policy Term | ns of Use    |

Finally, in the **Role name**, enter a name that begins with "**Ubidots\_**".

Mandatory prefix for Role name: "Ubidots\_"

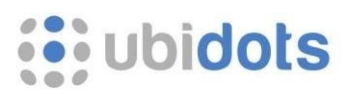

| 7<br>R IAM Manager | ment Co 🗴 🧣 IAM Management Co 🗴                   | Gustavo – D X                                                                                                |
|--------------------|---------------------------------------------------|----------------------------------------------------------------------------------------------------|
| ← → C 🔒 S          | secure   https://console.aws.amazon.com/iam/h     | nome?region=us-east-2#/roles\$new?step=review&roleType=crossAccount 🛧 🔅 🧕 🖪 💿 😗 🐷 🗄                          |
| aws                | Services 🗸 Resource Groups 🗸 🛠                    | ⚠ Gustavo Díaz Jaimes マ Global マ Support マ                                                                   |
|                    | Create role                                       |                                                                                                    |
|                    | Review                                            |                                                                                                    |
|                    | Provide the required information below and review | r this role before you create it.                                                                            |
|                    | Role name*                                        | Ubidots_813028286946                                                                                         |
|                    |                                                   | Use alphanumeric and '+=, @' characters. Maximum 64 characters.                                              |
|                    |                                                   |                                                                                                    |
|                    | Role description                                  |                                                                                                    |
|                    |                                                   |                                                                                                    |
|                    |                                                   | Maximum 1000 characters. Use alphanumeric and '+=, @' characters.                                            |
|                    | Trusted entities                                  | The account 813028286946                                                                                     |
|                    | Dellisio                                          | Delision and attacked                                                                                        |
|                    | Policies                                          | Policies not attached                                                                                        |
|                    | Permissions boundary                              | Permissions boundary is not set                                                                              |
|                    |                                                   |                                                                                                    |
|                    |                                                   |                                                                                                    |
|                    |                                                   |                                                                                                    |
|                    |                                                   |                                                                                                    |
|                    | * Required                                        | Cancel Previous Create role                                                                                  |
| Feedback           | S English (US)                                    | © 2008 - 2018, Amszon Web Services, Inc. or its affiliates. All rights reserved. Privacy Policy Terms of Use |

2- Edit IAM Role's Trust Relationship and Permissions Click on the created Role to edit it:

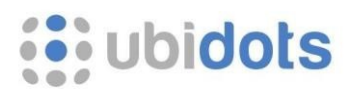

| C Secure https://console.aws.amazon.com/lam/home?region=us-east-2#/roles   C Secure   Secure https://console.aws.amazon.com/lam/home?region=us-east-2#/roles   C Gustavo Diaz Jalmes   C Gustavo Diaz Jalmes   Search IAM   Dashboard   Groups   Users   Roles   Policies   Identity providers:   Account settings   Credential report   Encryption keys | a 💿 🛈 🖂          |
|----------------------------------------------------------------------------------------------------|------------------|
| Services Resource Groups       Search IAM     Dashboard   Groups   Users   Roles   Policies   Identity providers   Account settings   Credential report   Encryption keys                                                                                                    |                  |
| Search IAM   Dashboard   Groups   Users   Roles   Policies   Identity providers   Account settings   Credential report    Encryption keys                                                                                                    | Support 👻        |
| Dashboard   Groups   Users   Roles   Policies   Identity providers   Account settings   Credential report    Encryption keys                                                                                                    | ×                |
| Users   Roles   Policies   Identity providers   Libidots. 813028286946   Account: 813028286946     Encryption keys                                                                                                    | C 🗘 0            |
| Note   Policies   Identity providers   Ubidots.813028286946   Account: 813028286946 Account: 813028286946 Encryption keys                                                                                                    | Showing 1 result |
| Identity providers     Ubidots 813028286946       Account settings     Credential report                                                                                                    |                  |
| Account settings<br>Credential report<br>Encryption keys                                                                                                    |                  |
| Credential report Encryption keys                                                                                                    |                  |
| Encryption keys                                                                                                    |                  |
|                                                                                                    |                  |
|                                                                                                    |                  |
|                                                                                                    |                  |
|                                                                                                    |                  |
|                                                                                                    |                  |
|                                                                                                    |                  |
|                                                                                                    |                  |
|                                                                                                    |                  |
|                                                                                                    |                  |
|                                                                                                    |                  |
|                                                                                                    |                  |

Go to the tab "Trust relationship", then click on "Edit trust relationship":

| <ul> <li></li></ul>                                                                                                    | 👔 IAM Management Co                                                                                              | 🗙 🧣 IAM Management Co 🗴                                                                                                    |                                                                                                    |                                                                                                    | Gustavo 🗕 🗆 🗙                     |
|----------------------------------------------------------------------------------------------------|----------------------------------------------------------------------------------------------------|----------------------------------------------------------------------------------------------------|----------------------------------------------------------------------------------------------------|----------------------------------------------------------------------------------------------------|-----------------------------------|
| Services       Resource Groups       Image: Control of the control of the con                                               | ← → C 🔒 Secure                                                                                                   | https://console.aws.amazon.com/iam/home?                                                                                                    | region=us-east-2#/roles/Ubidots                                                                                        | 5_813028286946?section=trust                                                                        | 🛧 🌣 🚳 🗵 📀 🕚 😇 🗄                   |
| Search IAM       Roles > Ubidots_813028286946       Delete role         Dashboard       Groups       Role ARN       arn:aws:iam::561232861499:role/Ubidots_813028286946        Delete role         Bashboard       Role ARN       arn:aws:iam::561232861499:role/Ubidots_813028286946        Delete role         Bashboard       Role ARN       Edit         Bashboard       Instance Profile ARNs       Ca         Policies       Instance Profile ARNs       Ca         Identity providers       Account settings       Creation time       2018-07-26 11:22 EST         Maximum CLI/API session duration       1 hour Edit       https://signin.aws.amazon.com/swifchrole?roleName=Ubidots_813028286946&account=561232861499                                                                                                    | aws <sub>Ser</sub>                                                                                               | rices 🗸 Resource Groups 🗸 🛠                                                                                                    |                                                                                                    | 🗘 🛛 Gustavo Díaz Jaimes                                                                             | 🔹 Global 👻 Support 🕶              |
| Dashboard     Role ARN     armawstiam::561232861499:role/Ubidots_813028286946 @]       Groups     Role description     Edit       Users     Instance Profile ARNs     @]       Policies     Path     /       Policies     Creation time     2018-07-26 11:22 EST       Identity providers     Maximum CLI/API session duration     1 hour Edit       Account settings     Give this link to users who can switch roles in the console     thps://signin.aws.amazon.com/switchrole?roleName=Ubidots_813028286946&account=561232861499 @]                                                                                                    | Search IAM                                                                                                    | Roles > Ubidots_813028286946<br>Summary                                                                                                    |                                                                                                    |                                                                                                    | Delete role                       |
|                                                                                                    | Dashboard<br>Groups<br>Users<br>Roles<br>Policies<br>Identity providers<br>Account settings<br>Credential report | Role ARN arr<br>Role description Ed<br>Instance Profile ARNs d2<br>Path /<br>Creation time 20<br>Maximum CLI/API session duration 1 P<br>Give this link to users who can htt<br>switch roles in the console                                             | naws:lam::561232861499:role/Ubidot<br>it<br>5<br>18-07-26 11:22 EST<br>hour Edit<br>ps://signin.aws.amazon.com/switchr | ts_813028286946 <i>දි</i> පු<br>ole?roleName=Ubidots_813028286946&accou                             | nt=561232861499 <i>全</i> 到        |
| Encryption keys Permissions Trust relationships Access Advisor Revoke sessions You can view the trusted entities that can assume the role and the access conditions for the role. Show policy document Edit trust relationship Trusted entities Trusted entities can assume this role. The following conditions define how and when trusted entities can assume the                                                                                                    | Encryption keys                                                                                                  | Permissions     Trust relationships     Ac       You can view the trusted entities that can ass     Edit trust relationship       Edit trust relationship     Trusted entities       Trusted entities     The following trusted entities can assume thi | cess Advisor Revoke sessions<br>sume the role and the access conditions is role.                                       | ns for the role. Show policy document<br>Conditions<br>The following conditions define how and wher | n trusted entities can assume the |
| Trusted entities     There are no conditions associated with this role.       The account 813028286946     There are no conditions associated with this role.                                                                                                    |                                                                                                    | Trusted entities The account 813028286946                                                                                                    |                                                                                                    | role. There are no conditions associated with this re                                               | ole.                              |
| 🖉 Facebook () 🖓 Facebook () 🖉 Facebook () State of the state of the officience of the officience officience of the officience of the officience of the of | Faadhaak Q Fa                                                                                                    |                                                                                                    | @ 0000_0010_ke                                                                                                    | anna Wak Candona Ina anta difundan di subita sana                                                   | Deimon Deimon Deimon Africa       |

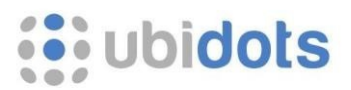

Copy and paste the following trust policy, then click on "Update Trust Policy":

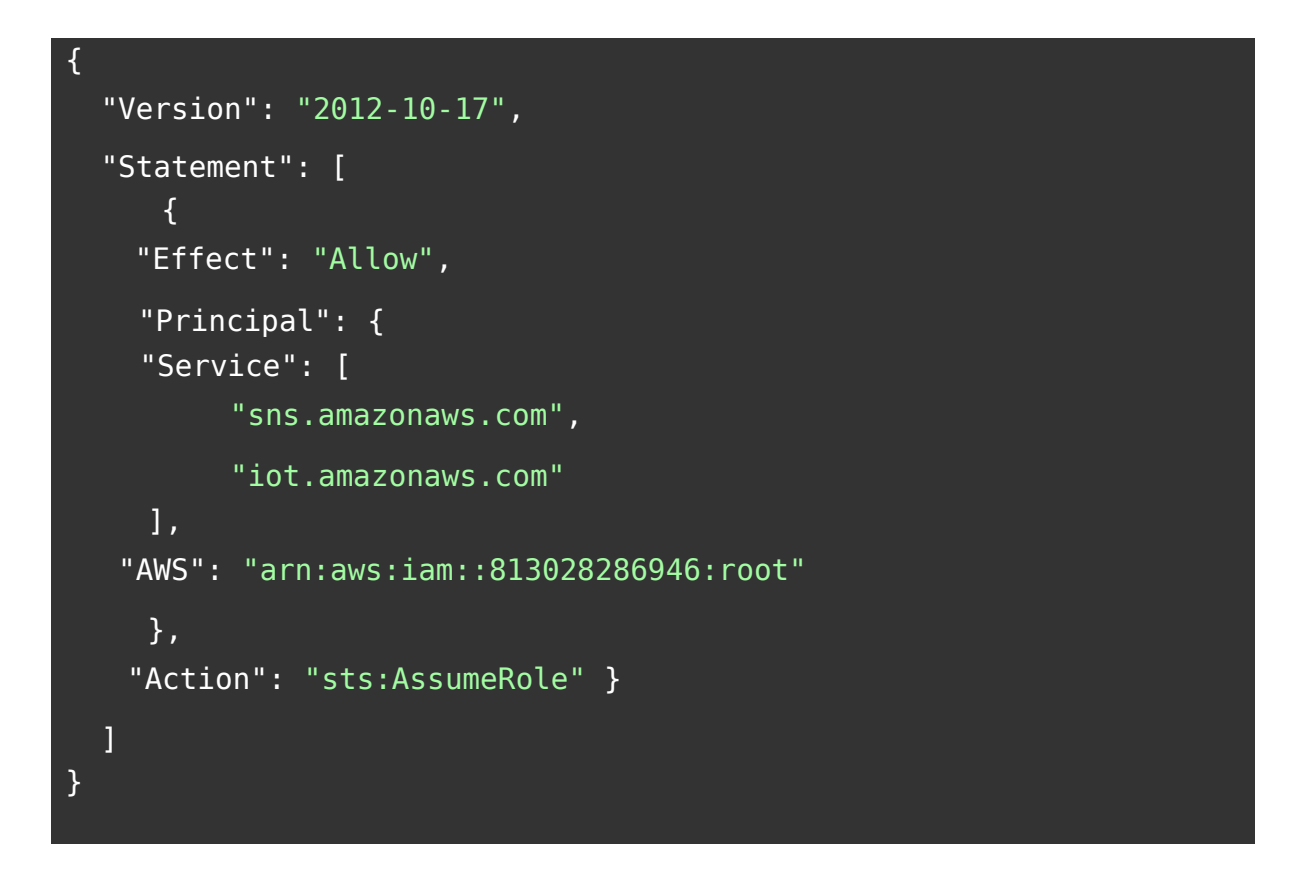

| r<br>👔 IAM Management Co 🗙 🖓 👔 IA | M Management Co 🗴                                                                                                    |                               | Gustavo 🗕 🗆 🗙       |
|-----------------------------------|----------------------------------------------------------------------------------------------------|-------------------------------|---------------------|
| ← → C 🔒 Secure   https://c        | onsole.aws.amazon.com/iam/home?region=us-east-2#/roles/Ubidots_813028                                                               | 8286946?section=trust 🛛 🛧 🖨 🎯 | H 🕒 🛈 😇 🗄           |
| aws Services +                    | Resource Groups 🐱 🗙                                                                                                    | 🗘 Gustavo Díaz Jaimes 🕶 Globa | l 🕶 Support 👻       |
| Edit Trust Relationship           | Edit Trust Relationships<br>You can customize trust relationships by editing the following access control police<br>Policy Document | y document.                   |                     |
|                                   |                                                                                                    | Cancel                        | Update Trust Policy |

Go to the "Permissions" tab, then click on "Add inline policy":

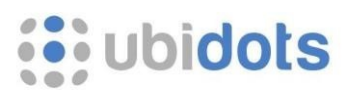

| aws se                                                                                                    | rvices 🗸 Resource Groups 🗸                                                                                                    | <b>k</b>                                                                                                    |                                                       | Ą                                            | Gustavo Díaz Jaimes 👻 | Global 👻     | Support 🗸 |
|----------------------------------------------------------------------------------------------------|----------------------------------------------------------------------------------------------------|----------------------------------------------------------------------------------------------------|-------------------------------------------------------|----------------------------------------------|-----------------------|--------------|-----------|
| Search IAM                                                                                                    | Roles > Ubidots_813028286946<br>Summary                                                                                                    |                                                                                                    |                                                       |                                              |                       |              | Delete ro |
| DashDoard<br>Groups<br>Users<br>Roles<br>Policies<br>Identity providers<br>Account settings<br>Credential report | Role J<br>Role descrip<br>Instance Profile Al<br>F<br>Creation t<br>Maximum CLI/API session dura<br>Give this link to users who<br>switch roles in the cons | RN     arn:aws:iam::561       ion     Edit       iNs     ℓ2       ath     /       me     2018-07-26 11:22       ion     1 hour Edit       can     https://signin.awole | 232861499:role/Ubido<br>2 EST<br>s.amazon.com/switchr | is_813028286946 《2]<br>ole?roleName=Ubidots_ | 813028286946&account= | 561232861499 | 省         |
| Encryption keys                                                                                                  | Permissions Trust relationsh   Permissions policies  Get started with p This role doesn't have Attach policies                                              | ps Access Advisor ermissions any permissions yet. Get                                                                                                    | Revoke sessions                                       | e or more policies to this                   | : role. Learn more    | O Add inlin  | e policy  |
|                                                                                                    | Permissions boundary                                                                                                    | not set)                                                                                                    |                                                       |                                              |                       |              |           |

Copy and paste the following policy into the "JSON" tab, then click on "Review policy":

```
{
    "Version": "2012-10-17",
    "Statement": {
    "Effect":
    "Allow",
    "Action": [
        "iam:GetRole",
        "iam:CreateRole",
        "iam:PutRolePolicy",
        "iam:ListRolePolicies"
        ],
    "Resource":
    "arn:aws:iam::*:role/Ubidots_813028286946
    }
}
```

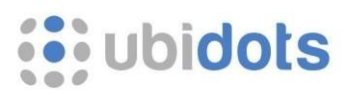

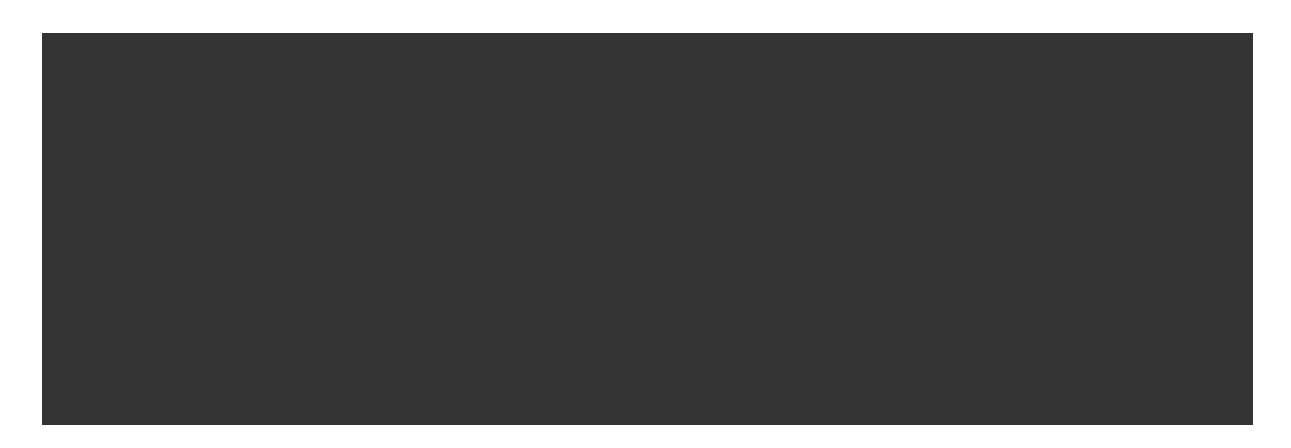

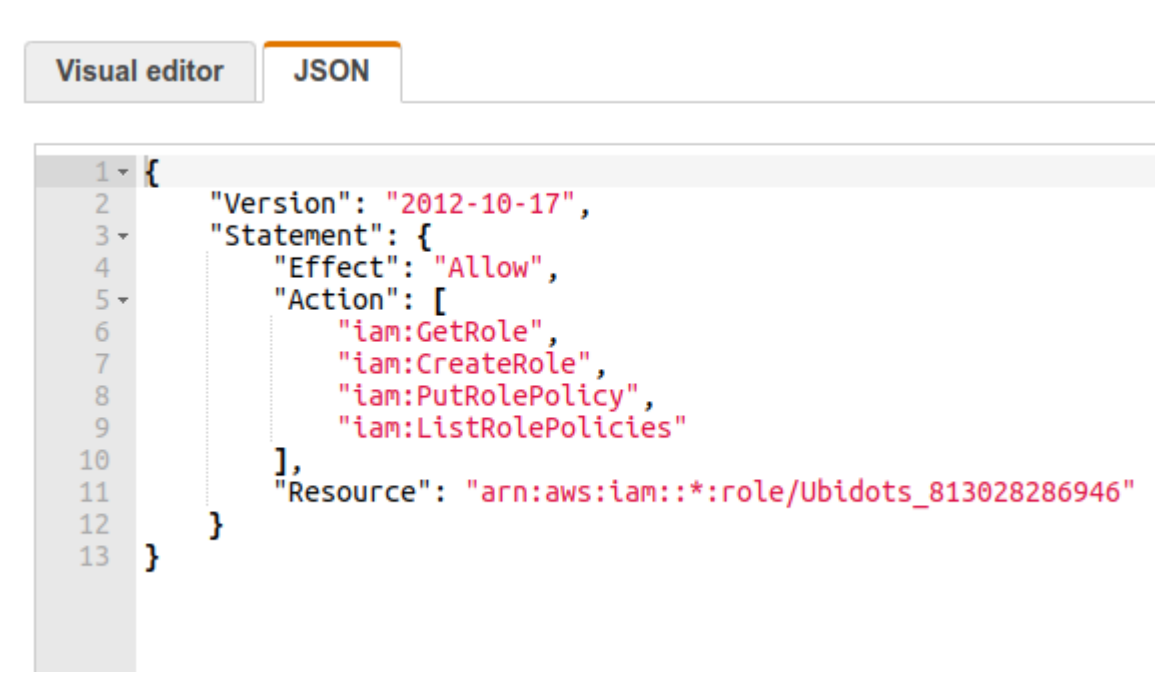

Give a name to your policy, then click on "Create Policy". Please note the name must be "ubidots\_iam":

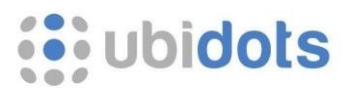

Mandatory inline policy name: "ubidots\_iam"

| M Management Co 🗙 🦞 🖡                   | AM Management Co 🗴                             |                                                                                                    |                                                                        | Gustavo -                     |
|-----------------------------------------|------------------------------------------------|----------------------------------------------------------------------------------------------------|------------------------------------------------------------------------|-------------------------------|
| aws Services -                          | Resource Groups v                              | am/nome/region=us-east-2#/roles/Ubidot                                                                   | S_813028286946\$CreatePolicy/sec                                       | z Jaimes 👻 Global 👻 Support 🖲 |
| Create polic                            | су                                             |                                                                                                    |                                                                        | 1 2                           |
| Review policy<br>Before you create this | policy, provide the required info              | rmation and review this policy.                                                                          |                                                                        |                               |
| Name                                    | * ubidots_iam                                  | alabanumaria and '4" @ ' charactere                                                                      |                                                                        |                               |
| Summar                                  | This policy defines son action that has an app | me actions, resources, or conditions that do not p<br>licable resource or condition. For details, choose | provide permissions. To grant access, po<br>Show remaining. Learn more | plicies must have an          |
|                                         | Q Filter                                       |                                                                                                    |                                                                        |                               |
|                                         | Service 👻                                      | Access level                                                                                             | Resource                                                               | Request condition             |
|                                         | Allow (1 of 142 services                       | ) Show remaining 141                                                                                     |                                                                        |                               |
|                                         | IAM                                            | Limited: List, Read, Write, Permissions management                                                       | RoleName   string like   Ubidots_*                                     | None                          |
|                                         | 4                                              |                                                                                                    |                                                                        | ,                             |
| Required                                |                                                |                                                                                                    | Cane                                                                   | al Pravious Craste policy     |
| 92420 CANDUNIS                          |                                                |                                                                                                    | Canc                                                                   | create policy                 |

You should see the inline policy "ubidots\_iam" successfully created:

| earch IAM                                                                                             | Roles > Ubidots_813028286946                                                                                                    |                                                                                                    |                                                                              |                                                      | Deleter                          |
|----------------------------------------------------------------------------------------------------|----------------------------------------------------------------------------------------------------|----------------------------------------------------------------------------------------------------|------------------------------------------------------------------------------|------------------------------------------------------|----------------------------------|
| Jashboard<br>Jsers<br>Koles<br>Oloicies<br>dentity providers<br>Account settings<br>Credential report | Role<br>Role descrij<br>Instance Profile A<br>Creation<br>Maximum CLI/API session dur<br>Give this link to users who<br>switch roles in the cor<br>Permissions Trust relations! | ARN arn:aws:iam::561<br>btion Edit<br>IRNs (2)<br>Path /<br>1 hour Edit<br>2018-07-26 11:22<br>ation 1 hour Edit<br>https://signin.aw<br>usole<br>Access Advisor | 232861499:role/Ubidots<br>2 EST<br>s.amazon.com/switchrol<br>Revoke sessions | _813028286946 《신<br>e?roleName=Ubidots_813028286946& | account=561232861499 <i>ද</i> පු |
| ncryption keys                                                                                        | <ul> <li>Permissions policies (*</li> <li>Attach policies</li> </ul>                                                                                                    | I policy applied)                                                                                                    |                                                                              |                                                      | • Add inline policy              |
|                                                                                                    | Policy name 👻                                                                                                    |                                                                                                    |                                                                              | Policy type 👻                                        |                                  |
|                                                                                                    | ▶ ubidots_iam                                                                                                    |                                                                                                    |                                                                              | Inline policy                                        | я                                |
|                                                                                                    | <ul> <li>Permissions boundary</li> </ul>                                                                                                    | (not set)                                                                                                    |                                                                              |                                                      |                                  |

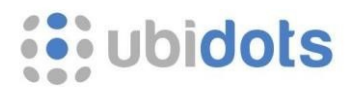

Repeat the same process to create another "Inline policy". This time, copy and paste the following policy into the "JSON" tab, then click on "**Review policy**":

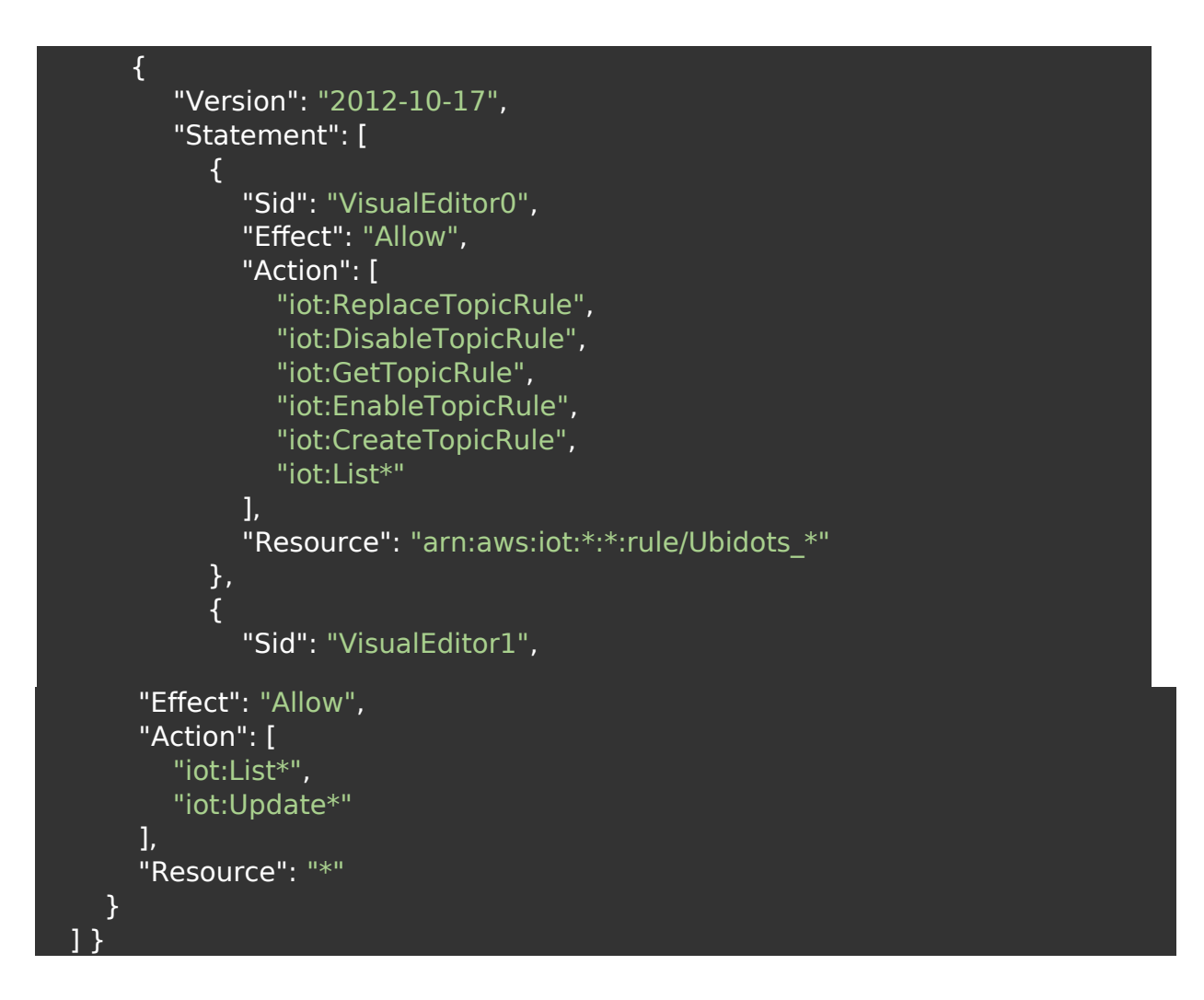

Give a name to your policy, then click on "**Create Policy**". Please note the name in this case must be "**aws\_iot\_core\_read\_policy**":

Mandatory inline policy name: "aws\_iot\_core\_read\_policy"

You've now successfully configured your IAM Role. Finally, copy the IAM Role URL:

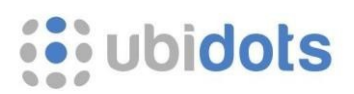

| Search IAM                                                                                                    | Roles > Ubidots_xxxx<br>Summary                                                                                                    |                                                                             |                                  |                                | Delete ro    |
|----------------------------------------------------------------------------------------------------|----------------------------------------------------------------------------------------------------|-----------------------------------------------------------------------------|----------------------------------|--------------------------------|--------------|
| Dashboard<br>Groups<br>Users<br>Roles<br>Policies<br>Identity providens<br>Account settings<br>Credential report | Role ARN<br>Role description<br>Instance Profile ARNs<br>Path<br>Creation time<br>Maximum CLU/API session<br>duration<br>Give this link to users who | amcawsciam::114364700<br>Edit<br>201<br>2018-09-06 10:50 EST<br>1 hour Edit | 3195.roie/Ubidots_xxxx (2)       |                                | 4            |
| Encryption keys                                                                                                  | can switch roles in the<br>console                                                                                                    |                                                                             |                                  | 1018_000xA80000urt=11436470311 | 6 6          |
| Encryption keys                                                                                                  | can switch roles in the console Permissions Trust relations                                                                                          | Nips Access Advisor                                                         | Revoke sessions                  | 018_XXXXXAB000Untr=1143047031  |              |
| Encryption keys                                                                                                  | can switch roles in the<br>console<br>Permissions Trust relations<br>• Permissions policies (2<br>Attach policies<br>Policy name •                   | nips Access Advisor<br>policies applied)                                    | Revoke sessions<br>Policy type + |                                | nline policy |

## 3- Enter your IAM Role URL in Ubidots

In your Ubidots account, go to "Data"  $\rightarrow$  "Plugins", then click on "Create Data Plugin":

| Ubidots      | Device Management   Users   Apps Reports         | 0 |
|--------------|--------------------------------------------------|---|
| Data Plugins |                                                  |   |
|              |                                                  | - |
|              |                                                  |   |
|              |                                                  |   |
|              |                                                  |   |
|              |                                                  |   |
|              | Data Plugins                                     |   |
|              | Extend the data sourcing capabilities of Ubstats |   |
|              |                                                  |   |
|              |                                                  |   |
|              |                                                  |   |
|              |                                                  | C |

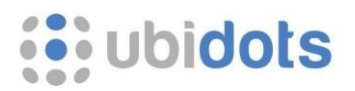

## Select AWS IoT:

|         | New Data Plugin | × |
|---------|-----------------|---|
| AWS IoT |                 |   |

Click on "Connect" to link your AWS account with Ubidots:

| Conne                                           | AWS IOT<br>ct AWS with U         | *<br>bidots               |
|-------------------------------------------------|----------------------------------|---------------------------|
| < BACK<br>Ingest data from your AWS IoT devices | s. To begin, please connect your | AWS account with Ubidots: |
| Amazon Web Service                              | 5                                | Connect                   |

An authorization screen will appear. Scroll down and select the option "Connect using IAM Roles":

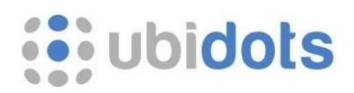

| aws                                                                                                    |
|----------------------------------------------------------------------------------------------------|
| 000                                                                                                    |
| Allow Ubidots to access your AWS account                                                                                                    |
| Please enter your AWS Access Keys. We recommend creating a new user in the AWS IAM<br>console with "Programmatic Access" and the following permission policy:                                                                                                    |
| <ul> <li>IAMFullAccess</li> </ul>                                                                                                    |
| AccessKeyld                                                                                                    |
| SecretAccessKey                                                                                                    |
| Connect using AWS Access Keys                                                                                                    |
| As a security measure, Ubidots will NOT store your AWS keys; they are only used once to<br>create a restricted role to securely access your AWS account resources. If you would<br>rather not provide your AWS keys, please click below to learn how to create an IAM role<br>yourself. |

Enter your IAM Role URL then click on "Check Role":

| aws                                                                                                    |
|----------------------------------------------------------------------------------------------------|
|                                                                                                    |
| < Back                                                                                                    |
| Follow this guide to create an IAM Role with the right permissions, then come back to this<br>screen and enter the resulting IAM Role URL: |
| https://signin.aws.amazon.com/switchrole?roleName=Ubidots_xxxx&accour                                                                      |
| Check Role                                                                                                    |
|                                                                                                    |
|                                                                                                    |
|                                                                                                    |

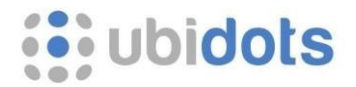

After a successful handshaking between Ubidots and AWS, the authorization screen will disappear and you'll be back to your Ubidots account, where the message **"Account connected successfully"** will appear, along with the AWS Account you just connected to Ubidots. At this point, you're ready to <u>continue creating your AWS Data Plugin</u>.

| AWS IOT<br>Connect AWS with Ubidots |                  |                  |                 |                      |               |  |  |  |
|-------------------------------------|------------------|------------------|-----------------|----------------------|---------------|--|--|--|
| < BACK                              |                  |                  |                 |                      |               |  |  |  |
| Ingest data fro                     | om your AWS loT  | devices. To begi | n, please conne | ect your AWS account | with Ubidots: |  |  |  |
| aws                                 | AWS Account      | ID: 1143647031   | 95              |                      | Select        |  |  |  |
| Account conn                        | ected successful | ly.              |                 |                      |               |  |  |  |
|                                     |                  |                  |                 |                      |               |  |  |  |
|                                     |                  |                  |                 |                      |               |  |  |  |
|                                     |                  |                  |                 |                      |               |  |  |  |
|                                     |                  |                  |                 |                      |               |  |  |  |
| 1 Con                               | nect AWS with    | Create           | AWS             | Check your Data F    | Plugin        |  |  |  |